## 👌 Promethean

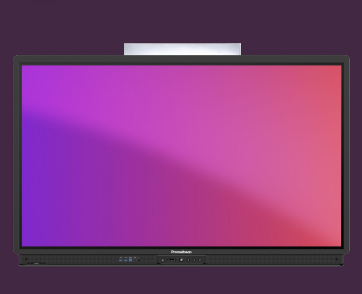

## VYTVOŘENÍ ÚČTU PROMETHEAN

Naučte se, jak si vytvořit účet Promethean, abyste se mohli přihlásit k vašemu ActivPanelu a získali své přizpůsobené prostředí.

## Vytvořte si účet Promethean

- Na svém zařízení otevřete prohlížeč a přejděte na one.prometheanworld.com. Vyberte Vytvořit účet.
- 2. Propojte svůj účet Promethean se stávajícím účtem Google nebo Microsoft nebo použijte jakoukoli e-mailovou adresu. Doporučujeme používat pracovní e-mail.
- 3. Vyplňte formulář a vyberte Ověření účtu emailem. Do vaší doručené pošty je zaslán ověřovací kód účtu.
- 4. Potvrďte svůj účet zadáním ověřovacího kódu a výběrem možnosti Ověřit.

Váš účet Promethean je vytvořen. Přihlaste se a začněte využívat výhod přizpůsobeného prostředí na dotykové obrazovce ActivPanel 9 či ActivPanel 9 Premium.

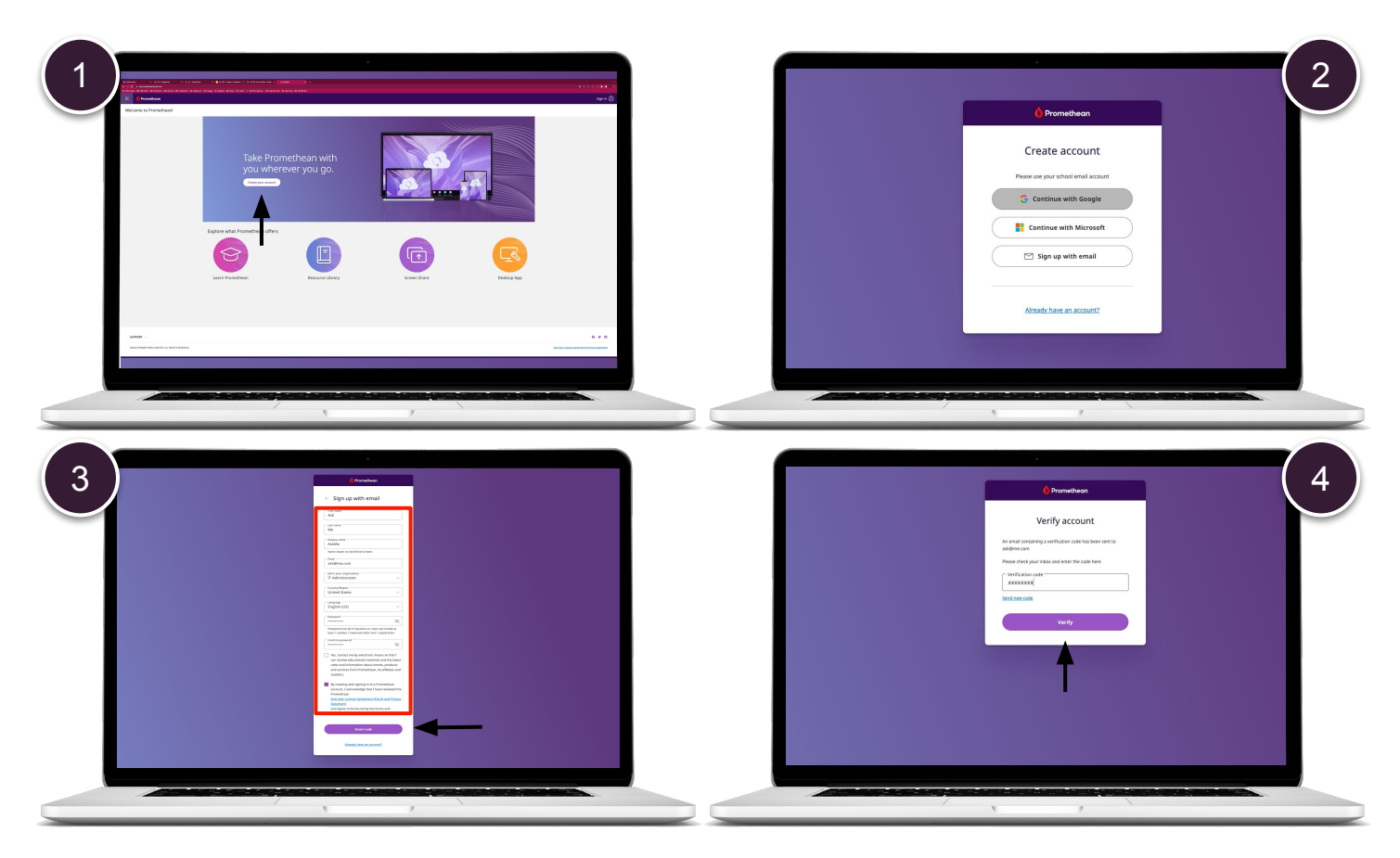

www.aktivnitrida.cz